# BIOS 设置程序 (BIOS SETUP UTILITY)

## 1. 简介

本部分说明如何运用BIOS 设置程序配置您的系统。主板上的快闪存储器储存著BIOS 设置程序。当您启动电脑时,您可以运行BIOS 设置程序。请在开机自检(POST, Power-On-Self-Test)时按 <F2> 进入BIOS 设置程序,否则,开机自检将继续常规的检测。如果您希望在开机自检后进入BIOS 设置程序,请按 <Ctrl> + <Alt> + <Delete> 组合键或者按机箱上的重启(reset)按钮重新启动系统。您也可以用系统关机再开机的切换方式重新启动系统。

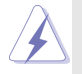

因为 BIOS 程序会不时地更新,下面的BIOS设置界面和描述仅供参考,可能与您所看到的界面并不完全相符。

## 1.1 BIOS 菜单栏

| 界面的顶部有      | 一个包括以下选项的菜单栏:                            |
|-------------|------------------------------------------|
| Main        | 设置系统时间 / 日期信息                            |
| Advanced    | 设置高级 BIOS 功能                             |
| H/W Monitor | 显示当前硬件状态                                 |
| Boot        | 设定引导电脑进入操作系统的默认驱动器                       |
| Security    | 设置安全功能                                   |
| Exit        | 退出当前界面或 BIOS 设置程序                        |
| 使用 < 🛶 > 🗧  | 键或者 <→ > 键在菜单栏上选择其中一项,并按 <enter></enter> |
| 进入下一层界      | 面。                                       |

## 1.2 导航键

请查阅下面的表格了解每一个导航键的功能描述。

| 导航键             | 功 能 描 述           |
|-----------------|-------------------|
| ←/ →            | 移动指针向左或者向右选择界面    |
| ↑/↓             | 移动指针向上或者向下选择项目    |
| + / -           | 更改选定项目的选项         |
| <enter></enter> | 打开选定的界面           |
| <f1></f1>       | 显示一般帮助界面          |
| <f9></f9>       | 载入所有设置项目的最佳缺省值    |
| <f10></f10>     | 保存更改并退出 BIOS 设置程序 |
| <esc></esc>     | 跳到退出界面或者退出当前界面    |
|                 |                   |

## 2. Main Screen (主界面)

当您进入BIOS 设置程序时,主界面将会显现并显示系统概况。

|                                                                     |                                                 | BIOS SETUP U                            | FILITY          |                                                                                                    |                                                          |
|---------------------------------------------------------------------|-------------------------------------------------|-----------------------------------------|-----------------|----------------------------------------------------------------------------------------------------|----------------------------------------------------------|
| Main A                                                              | dvanced                                         | H/W Monitor                             | Boot            | Security                                                                                                    | y Exit                                                   |
| System Overvi                                                       | ew                                              |                                         |                 | Use [Ent<br>or [SHIF                                                                                               | er], [TAB]<br>'T-TAB1 to                                 |
| System Time<br>System Date                                          |                                                 | [17:00:09]<br>[Fri 07/15/20             | 05]             | select a f<br>Use [+] o<br>configuro                                                                               | field.<br>or [-] to<br>e system Time.                    |
| BIOS Version<br>Processor Type                                      | : K8NF4<br>: AMD 4<br>(64bit :                  | G-SATA2 BIOS P1.<br>Athlon(tm) 64 Proce | 0<br>ssor 3400+ |                                                                                                    |                                                          |
| Processor Speed<br>Microcode Upda<br>L1 Cache Size<br>L2 Cache Size | l : 2200 M<br>ate: F7A/3A<br>: 128KB<br>: 512KB | Hz                                      |                 | $\begin{array}{ccc} & \leftrightarrow & S_{1} \\ \uparrow \downarrow & S_{2} \\ +- & C \\ Tab & S_{2} \end{array}$ | elect Screen<br>elect Item<br>hange Field<br>elect Field |
| Total Memory<br>DDR 1<br>DDR 2                                      | : 256MB<br>: 256MB<br>: None                    | with 64MB shared<br>/166MHz (DDR333)    | memory          | F1 G<br>F9 L<br>F10 S:<br>ESC E                                                                                    | eneral Help<br>oad Defaults<br>ave and Exit<br>xit       |
| v02.54                                                              | (C) Copyr                                       | ight 1985-2003, Ar                      | nerican M       | legatrends,                                                                                                    | , Inc.                                                   |

System Time [Hour:Minute:Second] (系统时间[时:分:秒]) 根据您的需要调整系统时间。

System Date [Month/Date/Year] (系统日期[月/日/年])

根据您的需要调整系统日期。

## 3. Advanced Screen (高级界面)

在这个部分里,您可以设置以下项目: CPU Configuration (中央处理 器设置), Chipset Configuration (芯片组设置), ACPI Configuration (ACPI 电源管理设置), IDE Configuration (IDE 设置), PCIPnP Configuration (PCI 即插即用设置), Floppy Configuration (软驱设 置), SuperIO Configuration (高级输入输出设置)和USB Configuration (USB 设置) 等等。

| BIOS SETUP UTILITY                                                                                                    |                                                                                            |                                               |           |                                                        |                                                                                                    |
|----------------------------------------------------------------------------------------------------|--------------------------------------------------------------------------------------------|-----------------------------------------------|-----------|--------------------------------------------------------|----------------------------------------------------------------------------------------------------|
| Main                                                                                                    | Advanced                                                                                   | H/W Monitor                                   | Boot      | Securit                                                | y Exit                                                                                              |
| Advanced S<br>WARNING :                                                                                                    | ettings<br>Setting wrong<br>may cause sys                                                  | ; values in below sec<br>stem to malfunction. | tions     | Options                                                | for CPU                                                                                             |
| <ul> <li>CPU Confi</li> <li>Chipset Co</li> <li>ACPI Confi</li> <li>IDE Confi</li> <li>PCIPAP Co</li> <li>Floppy Cot</li> <li>Superio C</li> <li>USB Confi</li> </ul> | guration<br>nfiguration<br>guration<br>yuration<br>nfiguration<br>onfiguration<br>guration |                                               |           | S<br>†1 S<br>Enter G<br>F1 G<br>F9 L<br>F10 S<br>ESC E | elect Screen<br>elect Item<br>o to Sub Screen<br>eneral Help<br>oad Defaults<br>ave and Exit<br>xit |
| v02                                                                                                    | .54 (C) Convr                                                                              | ight 1985-2003, An                            | nerican M | legatrends                                             | . Inc.                                                                                              |

此部分参数设置错误可能会导致系统故障。

## 3.1 CPU Configuration (中央处理器设置)

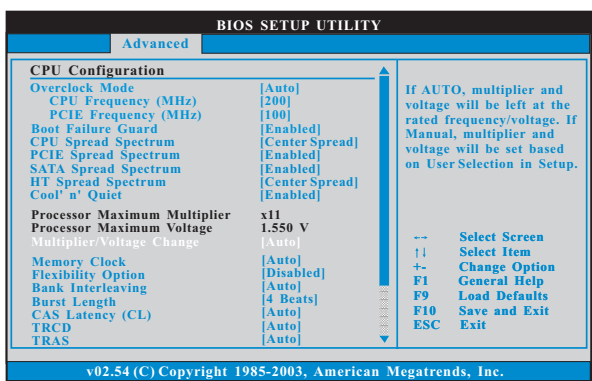

#### Overclock Mode(超频模式)

使用此项调节超频模式。此项的默认值为[Auto](自动)。设定值 有:[Auto](自动),[CPU, PCIE, Sync.],[CPU, PCIE, Async.]。

#### CPU Frequency (MHz)(CPU 频率)

使用此项调节 CPU 频率。范围在 140 MHZ 到 300 MHz 之间。此项的默认值为[200]。

PCIE Frequency (MHz)(PCIE 频率)

使用此项调节 PCIE 频率。范围在 70MHZ 到 150MHz 之间。此项的默 认值为[100]。

Boot Failure Guard (启动失败恢复)

打开或者关闭 Boot Failure Guard (启动失败恢复)功能。

- CPU Spread Spectrum (CPU扩展频率) 此功能默认的数值是[Center Spread]。设定值有: [Disabled], [Center Spread].和[Down Spread]。
- PCIE Spread Spectrum (PCIE扩展频率) 此功能默认的数值是[Enabled]。设定值有: [Disabled], [Enabled]。
- SATA Spread Spectrum (SATA 扩展频率) 此功能默认的数值是[Enabled]。设定值有: [Disabled], [Enabled]。
- HT Spread Spectrum (HT 扩展频率) 此功能默认的数值是[Center Spread]。设定值有: [Disabled], [Center Spread],和[Down Spread]。
- Cool 'n' Quiet (AMD 冷静设置) 使用此项打开或关闭 "AMD Cool 'N' Quiet Configuration"(AMD 冷静设置) 功能。
- Processor Maximum Multiplier (处理器最大倍频) 这里会显示处理器的最大倍频供参考。
- Processor Maximum Voltage (处理器最大电压) 这里会显示处理器的最大电压供参考。
- Multiplier/Voltage Change (倍频/电压更改) 此项默认值为[Auto](自动)。如果将此项设置为[Manua1](手动), 那么您就可以调节处理器的倍频和电压的数值了。但是,为了系统 的稳定性,强烈推荐保持默认值。

| BIO<br>Advanced                                                                                              | S SETUP UTILITY                                                           |   |                                                                                       |
|----------------------------------------------------------------------------------------------------|---------------------------------------------------------------------------|---|---------------------------------------------------------------------------------------|
| CPU Configuration<br>Overclock Mode<br>CPU Frequency (MHz)<br>PCIE Frequency (MHz)<br>Bent E-Frequency (MHz) | [Auto]<br>[200]<br>[100]                                                  | Î | If AUTO, multiplier and<br>voltage will be left at the<br>rated frequency/voltage. If |
| CPU Spread Spectrum<br>PCIE Spread Spectrum<br>SATA Spread Spectrum<br>HT Spread Spectrum<br>Cool' n' Quiet  | [Center Spread]<br>[Enabled]<br>[Enabled]<br>[Center Spread]<br>[Enabled] |   | Manual, multiplier and<br>voltage will be set based<br>on User Selection in Setup     |
| Processor Maximum Multiplier<br>Processor Maximum Voltage<br>Multiplier/Voltage Change                       | x11<br>1.550 V<br>(Manual)                                                |   | + Select Screen                                                                       |
| Processor Multiplier<br>Processor Voltage                                                                    | [x8]<br>[1.500V]                                                          |   | +- Change Option<br>F1 General Help                                                   |
| Memory Clock<br>Flexibility Option<br>Bank Interleaving<br>Burst Length                                      | [Auto]<br>[Disabled]<br>[Auto]<br>[4 Beats]                               |   | F9 Load Defaults<br>F10 Save and Exit<br>ESC Exit                                     |

#### Processor Multiplier (处理器倍频)

当 "Multiplier/Voltage Change"(倍频/电压更改)被设置为 [Manua1](手动)时,就会出现此项;否则,此项是隐藏的。您可以 将数值设置为从[x8]到[x25],但是不能高过"Processor Maximum Multiplier"(处理器最大倍频)的数值。例如,如果"Processor Maximum Multiplier"(处理器最大倍频)的数值是[x11],即使您 将此项设置为高过[x11]的数值,倍频的实际数值将会是[x11]。但 是,为了系统的稳定性,不推荐调节此项数值。

#### Processor Voltage (处理器电压)

当 "Multiplier/Voltage Change"(倍频/电压更改)被设置为 [Manual](手动)时,就会出现此项;否则,此项是隐藏的。您可以 将数值设置为从[1.550V] 到[0.800V]。但是,为了安全和系统的稳 定性,不推荐调节此项数值。

#### Memory Clock(内存时钟)

此项可选择[Auto]自动设置。可用以下选项设置:

[133MHz(DDR266)], [166MHz(DDR333)], [200MHz(DDR400)]。

#### Flexibility Option (内存弹性兼容选项)

这个选项默认的参数是[Disabled](不可用)。当它被设为[Enabled] (激活)时,它将允许更好地提升内存的兼容性。

#### Bank Interleaving (堆栈插入数)

插入数允许内存在同一节点或者交错节点分配堆栈访问,减少存取 冲突。

#### Burst Length (内存脉冲的时间长度)

DRAM 内存脉冲的时间长度可以设置为[8 Beats], [4 Beats]或者[2 Beats]。64 位元 Dq 必须使用[4 Beats](4 脉冲)。

#### CAS Latency(CL)(内存CAS 延迟)

使用此项调节内存 CAS 延迟参数。设定值有: [Auto], [2.0], [3.0], 和[2.5]。默认值是 [Auto]。

#### TRCD

使用此项调节TRCD参数。设定值有: [Auto],[2CLK],[3CLK], [4CLK],[5CLK],和[6CLK]。默认值是 [Auto]。

#### TRAS

使用此项调节TRAS 参数。设定值有: [Auto],[5CLK],[6CLK], [7CLK],[8CLK],[9CLK],[10CLK],[11CLK],[12CLK],[13CLK], [14CLK],和[15CLK]。默认值是 [Auto]。

TRP

使用此项调节TRP参数。设定值有: [Auto],[2CLK],[3CLK], [4CLK],[5CLK],和[6CLK]。默认值是 [Auto]。

#### MA Timing (MA 时序)

使用此项调节 MA 时序的数值。可选数值为[Auto], [2T], [1T]。 默认值是 [Auto]。

## 3.2 Chipset Configuration (芯片组设置)

| Chipset Settings         |           | Enable/Disable onbo             |
|--------------------------|-----------|---------------------------------|
| Onboard LAN              | [Enabled] | Audio device.                   |
|                          |           |                                 |
| Onboard AC97 Modem       | [Auto]    |                                 |
| Share Memory             | [Auto]    |                                 |
| Primary Graphics Adapter | [PCI]     |                                 |
| CPU-NB Link Speed        | [Auto]    |                                 |
| CPU-NB Kink Width        | Autol     |                                 |
| NB-SB Link Speed         | [Auto]    | Soloot Saraa                    |
| DRAM Voltage             | [Auto]    | †↓ Select Item<br>+- Change Opt |
|                          |           | F1 General Hel                  |
|                          |           | F9 Load Defaul                  |
|                          |           | F10 Save and Ex                 |

#### OnBoard LAN (板载网卡功能)

此项允许您打开或者关闭"板载网卡"功能。

OnBoard AC'97 Audio (板载AC'97 音效)

为板载 AC'97 音效功能选择[Auto], [Enabled] 或者[Disabled]。

OnBoard MC'97 Modem (板载MC'97数据机):

为板载 MC'97 数据机选择 [Disabled], [Auto] 或 [Enabled]。

Share Memory(共享内存特性)

使用此项为共享内存特性选择。默认值是[Auto]。可选数值为 [Auto], [16MB],[32MB],[64MB],和[128MB]。

Primary Graphics Adapter (第一位显示适配器)

此项可以改变系统检索显卡期间的PCI总线扫描顺序。此项允许您在 多个显示控制器的情况下选择第一显卡的类型。默认值是 [PCI]。 可选数值为[PCI],[Onboard]和[PCI Express]。

- **CPU-NB Link Speed (CPU-NB 连结速度)** 使用此项为 CPU-NB 连结速度选择。可选数值为[Auto], [200 MHz], [400 MHz], [600 MHz], [800 MHz]和 [1000 MHz]。
- CPU-NB Link Width (CPU-NB 连结宽度)

使用此项为 CPU-NB 连结宽度选择。可选数值为[Auto], [8 bit],[16 bit]。

NB-SB Link Speed (NB-SB 连结速度)

使用此项为NB-SB连结速度选择。可选数值为[Auto], [200 MHz], [400 MHz], [600 MHz],和 [800 MHz]。

#### DRAM Voltage (DRAM 电压)

使用此项为DRAM 电压选择。可选数值为[Auto], [Ultra High], [High], [Normal],和[Low]。默认值是 [Auto]。

## 3.3 ACPI Configuration (ACPI 电源管理设置)

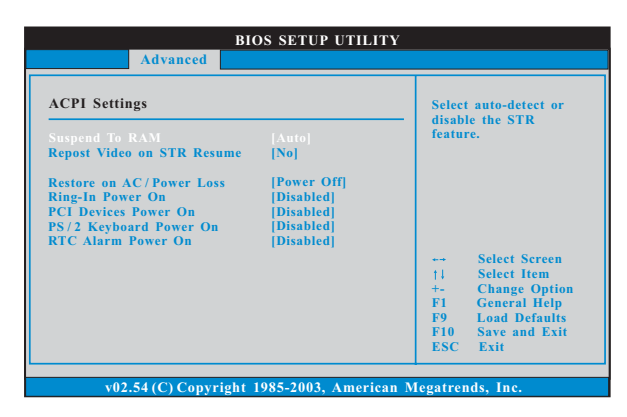

#### Suspend to RAM (挂起到内存)

使用此项选择是否自动探测或者关闭"挂起到内存"的功能。选择 [Auto](自动)将打开此功能,这需要操作系统的支持。如果选择 [Disabled](不可用),那麽"Restore on AC/Power Loss"(交流电 断电恢复)功能会被隐藏.

#### Repost Video on STR Resume (显示器休眠唤醒):

此功能允许您在显示器休眠后唤醒恢复到桌面。在微软 Windows 98/ ME下推荐使用这项功能。

#### Restore on AC/Power Loss (交流电断电恢复)

使用此项设置交流电意外断电之后的电源状态。如果选择[Power Off](关闭电源),当电力恢复供应时,交流电保持关机状态。如果选择[Power On](打开电源),当电力恢复供应时,交流电重新启用并且系统开始启动。

#### Ring-In Power On (来电铃声开机)

使用此项打开或者关闭来电铃声信号开启软关机模式的系统。

PCI Devices Power On (PCI设备开机)

使用此项打开或者关闭 PCI 设备开启软关机模式的系统。

PS/2 Keyboard Power On (PS/2键盘开机)

使用此项打开或者关闭 PS/2 键盘开启软关机模式的系统。

#### RTC Alarm Power On (定时开机)

使用此项打开或者关闭定时(RTC, Real Time Clock)开机。

3.4 IDE Configuration (IDE 设置)

| BIOS SETUP UTILITY                                                                                                    |                                                                                                    |
|----------------------------------------------------------------------------------------------------|----------------------------------------------------------------------------------------------------|
| Advanced  IDE Configuration  OnBaard IDE Controller OnBaard SATAII Controller SATAII Operation Mode  Primary IDE Master Primary IDE Master Secondary IDE Master Secondary IDE Slave SATAII 1 Not Detected Not Detected Not Detecte | DISABLED: disables the<br>integrated IDE<br>Controller.<br>PRIMARY: enables only<br>the Primary IDE<br>Controller.<br>SECONDARY: enables<br>only the Secondary IDE<br>Controller.<br>BOTH: enables both IDE<br>Controllers.<br>Select Screen<br>11 Select Item<br>+- Change Option<br>F1 General Help<br>F9 Load Defaults<br>F10 Save and Exit<br>ESC Exit |
|                                                                                                    | ESC Exit                                                                                                    |

OnBoard IDE Controller (板载 IDE 控制器)

您可以使用第一位IDE 通道或第二位IDE 通道两者之中的一个。或者 您可以通过选择[Both]同时使用第一位IDE 通道和第二位IDE 通道。 设定[Disabled]将会关闭两者。预设选项包括:[Disabled], [Primary], [Secondary], [Both]。

**OnBoard SATAII Controller (板载SATAII控制器)** 此项允许您打开或关闭"板载SATAII 控制器"功能。

SATAII Operation Mode(SATAII 操作模式)

使用此项调节SATAII操作模式。这个选项默认的参数是[non-RAID]。若你希望在SATA/SATAII硬碟上启动RAID功能,请选择 [RAID]。

#### IDE Device Configuration (IDE 驱动器设置)

您可以设定指定的驱动器的 I D E 配置。在下面的说明里,我们将以 "Primary IDE Master"(第一IDE主盘)作为例子,同样可以应用 于 "Primary IDE Slave"(第一IDE从盘), "Secondary IDE Master" (第二IDE主盘),和 "Secondary IDE Slave"(第二IDE从盘)。

| BIOS SETUP UTILITY                                                                                                    |                                                                            |                                                                                                    |  |
|----------------------------------------------------------------------------------------------------|----------------------------------------------------------------------------|----------------------------------------------------------------------------------------------------|--|
| Advanced                                                                                                    |                                                                            |                                                                                                    |  |
| Primary IDE Master                                                                                                    |                                                                            | Select the type                                                                                                    |  |
| Device :Hard Disk<br>Vendor :MAXTOR 6L080J4<br>Size :80.0 GB<br>Block Mode :Supported<br>Block Mode : 165ectors<br>PIO Mode :4<br>Async DMA :MultiWord DMA-2<br>Ultra DMA :Ultra DMA-6<br>S.M.A.R.T. :Supported |                                                                            | of device connected<br>to the system.                                                                                       |  |
| Type<br>LBA/Large Mode<br>Block (Multi-Sector Transfer)<br>PIO Mode<br>DMA Mode<br>S. M. A. R. T.<br>32Bit Data Transfer                                                                                        | [Anto]<br>[Anto]<br>[Anto]<br>[Anto]<br>[Anto]<br>[Disabled]<br>[Disabled] | Select Screen<br>†4 Select Item<br>+- Change Option<br>F1 General Help<br>F9 Load Defaults<br>F10 Save and Exit<br>ESC Exit |  |

#### TYPE (类型)

使用这个选项设定您所指定的 I D E 驱动器的类型。设定值有: [Not Installed], [Auto], [CD/DVD]和[ARMD]。

#### [Not Installed](未安装)

选择[Not Installed]中止 IDE 驱动器的使用。

#### [Auto](自动)

选择[Auto]自动检测硬盘驱动器。

 $\checkmark$ 

进入 BIOS 选择硬盘信息之后,使用磁盘工具,例如 FDISK, 分区格 式化新的 IDE 硬盘驱动器。您要在硬盘上写或读数据,这是必须做的。 确保第一IDE 硬盘驱动器的设置分区是激活的。

#### [CD/DVD]

此项使用 IDE CD/DVD 光驱。

[ARMD]

此项使用 IDE ARMD(ATAPI Removable Media Device, 抽取式多 媒体驱动器), 例如 MO。

LBA/Large Mode (LBA/Large 模式)

在DOS 和Windows 下,使用此项选择LBA/Large 模式支持大于512MB 的硬盘; 对于Netware 和UNIX 用户,选择[Disabled]关闭LBA/Large 模式。

**Block** (Multi-Sector Transfer)(区块,多扇区传输) 此项默认值是[Auto]。如果这个功能被激活,它将通讨在每个传输

周期读或写更多数据来提高硬盘的性能。

#### PIO Mode (PIO 模式)

使用此项设定 PIO 模式,通过最优化硬盘速度提高硬盘性能。

#### DMA Mode (DMA 模式)

DMA 功能允许改良与之兼容的 IDE 驱动器的传输速率和数据完整性。

S.M.A.R.T.(自我监视、分析和报告技术)

使用此项打开或者关闭 S.M.A.R.T. (Self-Monitoring, Analysis, and Reporting Technology) 功能。设定值有: [Disabled], [Auto], [Enabled]。

#### 32Bit Data Transfer (32 位数据传输)

使用此项打开32位存取最大化 IDE 硬盘数据传输速率。

## 3.5 PCIPnP Configuration (PCI 即插即用设置)

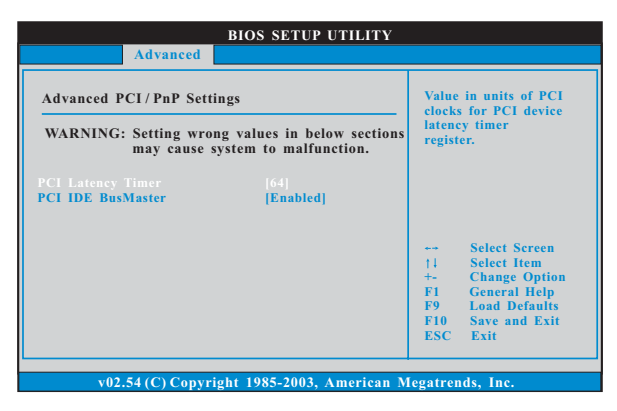

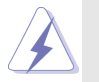

此部分参数设置错误可能会导致系统故障。

- PCI Latency Timer (PCI 延迟计时器) 默认值是32。推荐保留默认值,除非安装的PCI扩充卡规格需要其他的设置。
- **PCI IDE BusMaster (PCI IDE 总线控制)** 使用此项打开或者关闭 PCI IDE 总线控制功能。

## 3.6 Floppy Configuration (软驱设置)

在这个选项里,您可以设置软驱的类型。

| Adva                                                      | BIOS SETUP UTILITY   |                                                                                                    |  |
|-----------------------------------------------------------|----------------------|----------------------------------------------------------------------------------------------------|--|
| Floppy Configurat                                         | ion<br>[1.44 MB 3½"] | Select the type of<br>floppy drive<br>connected to the<br>system.                                                           |  |
|                                                           |                      | Select Screen<br>11 Select Item<br>+- Change Option<br>F1 General Help<br>F9 Load Defaults<br>F10 Save and Exit<br>ESC Exit |  |
| v02.54 (C) Copyright 1985-2003, American Megatrends, Inc. |                      |                                                                                                    |  |

## 3.7 Super IO Configuration (高级输入输出设置)

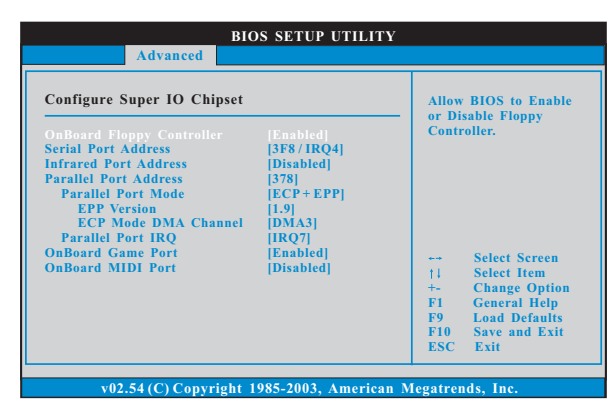

## **OnBoard Floppy Controller (板载软驱控制器)** 使用此项打开或者关闭软驱控制器。

- Serial Port Address (申行端口地址) 使用此项设置板载串行端口的地址或者关闭它。 设定值有: [Disabled], [3F8 / IRQ4], [2F8 / IRQ3], [3E8 / IRQ4], [2E8 / IRQ3]。
- Infrared Port Address (红外线端口地址) 使用此项设置板载红外线端口的地址或者关闭它。 设定值有: [Disabled], [2F8 / IRQ3]和[2E8 / IRQ3]。

#### Parallel Port Address (并行端口地址)

使用此项设置板载并行端口的地址或者关闭它。 设定值有: [Disabled], [378]和[278]。

Parallel Port Mode(并行端口模式) 使用此项设置并行端口的运行模式。默认值是[ECP+EPP]。如果 这个选项设定为[ECP+EPP],它将在以下项目(EPP Version)显 示 EPP 的版本。设定值有: [Norma1], [Bi-Directiona1]和 [ECP+EPP]。

EPP Version (EPP版本)

使用此项设置 EPP 的版本。设定值有: [1.9] 和[1.7]。

ECP Mode DMA Channel (ECP 模式 DMA 通道)

使用此项设置 ECP 模式 DMA 通道。设定值有: [DMA0], [DMA1] 和 [DMA3]。

Parallel Port IRQ(并行端口中断请求)

使用此项设置并行端口的中断请求。设定值有: [IRQ5]和 [IRQ7]。

### OnBoard Game Port (板载Game端口)

选择打开或者关闭Game 端口。

OnBoard MIDI Port (板载MIDI端口)

选择 M I D I 端口的地址或者关闭 M I D I 端口。预设选项包括: [Disabled], [300], [330]。

## 3.8 USB Configuration (USB 设置)

|                                                                              | BIOS SETUP UTILITY                   |                                                                                                    |
|------------------------------------------------------------------------------|--------------------------------------|----------------------------------------------------------------------------------------------------|
| Advanced                                                                     |                                      |                                                                                                    |
| USB Configuration<br>USB Controller<br>USB 2.0 Support<br>Legacy USB Support | [Enabled]<br>[Enabled]<br>[Disabled] | To enable or disable<br>the onboard USB<br>controllers.<br>→ Select Screen<br>11 Select Item<br>+- Change Option<br>F1 General Help<br>P9 Load Defaults<br>F10 Save and Exit<br>ESC Exit |
| v02.54 (C) Copyr                                                             | ight 1985-2003, American M           | legatrends. Inc.                                                                                                    |

#### USB Controller (USB 控制器)

使用此项打开或者关闭 USB 控制器的应用。

USB 2.0 Support (USB 2.0 支持)

使用此项打开或者关闭USB 2.0 支持。

#### Legacy USB Support (旧版USB 支持)

使用此项打开或者关闭支持模拟旧版(DOS)输入/输出设备,例如滑 鼠、键盘……等。或者您可以选择[Auto](自动),系统将会开始自 动检测;如果USB设备没有连接,"Auto"选项将不能支持旧版 USB。

# Hardware Health Event Monitoring Screen (硬件状态监视界面)

在此项里,它允许您监视系统的硬件状态,包括一些参数,如CPU温度,主板温度,CPU风扇速度,机箱风扇速度,以及临界电压等等。

| BIOS SETUP UTILITY                 |                                |                              |                                                                                       |        |
|------------------------------------|--------------------------------|------------------------------|---------------------------------------------------------------------------------------|--------|
| Main Advanced                      | H/W Monitor                    | Boot                         | Security                                                                              | Exit   |
| Hardware Health Event 1            | Monitoring                     |                              |                                                                                       |        |
| CPU Temperature<br>M/B Temperature | : 37°C / 98°F<br>: 31°C / 87°F |                              |                                                                                       |        |
| CPU Fan Speed<br>Chassis Fan Speed | : 2833 RPM<br>: N/A            |                              |                                                                                       |        |
| Vcore<br>+ 3.30V                   | : 1.532 V<br>: 3.129 V         |                              |                                                                                       |        |
| + 5,00V<br>+ 12,00V                | : 4.877 V<br>: 11.741 V        | 14<br>F1<br>F9<br>F10<br>ESC | Select Screen<br>Select Item<br>General Help<br>Load Defaults<br>Save and Exi<br>Exit | i<br>t |
| v02.54 (C) Copyri                  | ght 1985-2003, Ameri           | ican Megatre                 | nds, Inc.                                                                             |        |

## 5. Boot Screen (启动界面)

在此项里, 它会显示系统里可用的驱动器, 供您配置启动项和启动优先 次序。

|                                                                      |                                                                       | BIOS SETUP UTI                                            | LITY            |                                                                                                    |  |
|----------------------------------------------------------------------|-----------------------------------------------------------------------|-----------------------------------------------------------|-----------------|----------------------------------------------------------------------------------------------------|--|
| Main                                                                 | Advanced                                                              | H/W Monitor                                               | Boot            | Security Exit                                                                                                    |  |
| Boot Sett                                                            | t <b>ings</b><br>ttings Configura                                     | tion                                                      |                 | Configure Settings<br>during System Boot.                                                                                         |  |
| 1st Boot<br>2nd Boo<br>3rd Boo<br>▶ Hard Di<br>▶ Removal<br>▶ CD/DVD | Device<br>t Device<br>t Device<br>sk Drives<br>ble Drives<br>) Drives | [1st Floppy Device]<br>[HDD: PM-MAXTO<br>[CD/DVD: SM-CD-F | R 6L08]<br>ROM] | Select Screen<br>11 Select Item<br>Enter Go to Sub Screen<br>F1 General Help<br>F9 Load Defaults<br>F10 Save and Exit<br>ESC Exit |  |
| v02.54 (C) Copyright 1985-2003, American Megatrends, Inc.            |                                                                       |                                                           |                 |                                                                                                    |  |

## 5.1 Boot Settings Configuration (启动项设置)

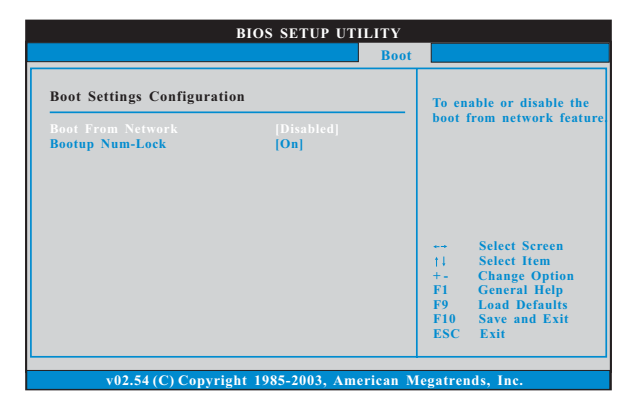

#### Boot From Network (网路启动)

使用此项打开或者关闭网路启动功能。

### Boot Up Num-Lock (启动后的数字锁定键状态)

如果此项设置为[On](打开),它将在系统启动后自动激活数字锁定 键(Numeric Lock)功能。

# 6. Security Screen (安全界面)

在此项里,您可以设置或者改变系统管理员/用户口令。您也可以清除 用户口令。

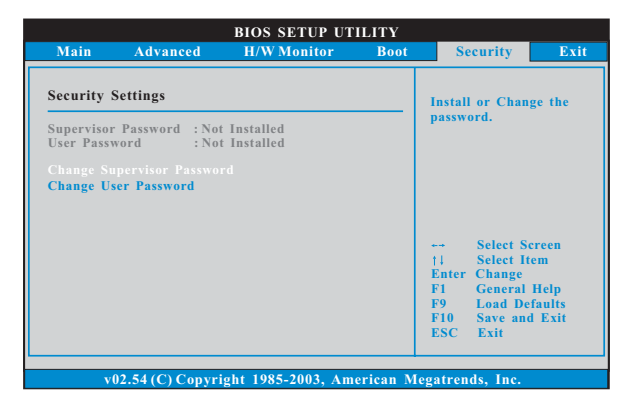

# 7. Exit Screen (退出界面)

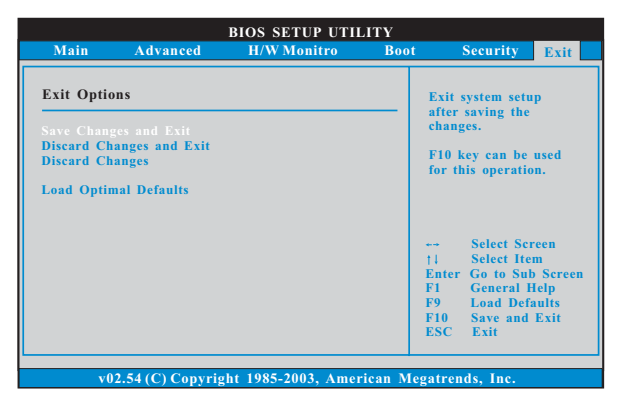

#### Save Changes and Exit (保存更改并退出)

当您选择此项,它将弹出以下信息: "Save configuration changes and exit setup?"(保存配置更改并退出设置吗?)选择[OK]保存 更改并退出BIOS设置程序。

#### Discard Changes and Exit (放弃更改并退出)

当您选择此项,它将弹出以下信息: "Discard changes and exit setup?"(放弃更改并退出设置吗?)选择[OK]退出BIOS设置程序,不保存任何更改。

#### Discard Changes (放弃更改)

当您选择此项,它将弹出以下信息: "Discard changes?"(放弃更改吗?)选择[OK]放弃所有更改。

#### Load Optimal Defaults (载入最佳缺省值)

当您选择此项,它将弹出以下信息: "Load optimal defaults?" (载入最佳缺省值吗?)选择[OK]载入所有设置的默认值。

# APPENDIX (附录):

# AMD's Cool 'n' Quiet™ Technology (AMD Cool 'n' Quiet™ 冷静技术)

为了节省电力,强烈推荐在Windows操作系统下激活 AMD Cool 'n' Quiet™ 冷静技术。使用此特性时,请首先确保已经从支持光盘里安装了 "AMD Pro-cessor Driver"(AMD 处理器的驱动程序)。

如果您使用Windows 2000/XP 操作系统,请依照下面的用法说明启动 AMD Cool 'n' Quiet™冷静技术:

- 在 Windows 2000/XP 操作系统,点击开始按钮。选择设置里的控 制面板。
- 2. Switch to Classic View (切换到传统视图)。(仅适用於 Windows XP)
- 3. 在控制面板里双击Display(显示)图标,然後选择屏幕保护程 序标签。
- 4. 点击"Power..."(电源)按钮。将会出现下面的对话框。
- 5. 从电源使用方案下拉框里,选择Minimal Power Management (最 少电源管理)。
- 6. 点击 OK 应用设置。